# FLINT PLUMBING AND PIPEFITTING FRINGE BENEFIT FUNDS

Flint Plumbing & Pipefitting Industry Health Care Fund Flint Plumbing & Pipefitting Industry Pension Fund Flint Plumbing & Pipefitting Industry Defined Contribution Plan Scholarship Fund of Flint Plumbing & Pipefitting Industry Supplemental Unemployment & Disability Plan of Local Union 370

Managed for the Trustees by: TIC MIDWEST

| TO:   | Flint Plumbing & Pipefitting Industry Health Care Fund Participants                                   |
|-------|----------------------------------------------------------------------------------------------------|
| FROM: | The Board of Trustees of the Flint Plumbing & Pipefitting Industry Health Care Fund Board of Trustees |
| RE:   | Eligible Expenses for Supplemental Benefit Medical Reimbursement / Benny Card                         |
| DATE: | March 2025                                                                                            |
|       |                                                                                                    |

Please read this Notice carefully—it contains important information about the Flint Plumbing & Pipefitting Industry Health Card Fund Plan (Plan). This document should be read carefully and attached to your Summary Plan Description. Please contact the Fund Office if you have any questions.

# SUPPLEMENTAL BENEFIT MEDICAL REIMBURSEMENT – ELIGBLE EXPENSES

As you know, the Flint Plumbing & Pipefitting Industry Health Care Fund implemented a Benny Card program to provide a more convenient way for you to access funds in your Supplemental Benefit Account (SB Account) to pay for eligible medical expenses.

The use of the Benny card is subject to Internal Revenue Service (IRS) requirements to ensure that the card is only being used for eligible medical expenses. In some cases, this requires that your plan administrator contact you for documentation to backup certain expenses that come through on your card. This process is known as "substantiation." These requirements are not arbitrarily imposed by the Fund or TIC - substantiation is required by federal law.

### Below is a description of the types of medical expenses for which you can use your Benny Card.

## ELIGIBLE MEDICAL EXPENSES

As noted above, your Supplemental Benefit, and therefore the Benny card, can be used only for eligible medical expenses. Examples of eligible medical expenses are:

- Deductibles and co-payments applied to covered medical expenses under the Flint Pipefitting & Plumbing Industry Health Care Fund;
- Reimbursement of Self-payments to maintain coverage under the Fund;
- Hearing Aids;

- Unreimbursed prescription medicines, including co-pays;
- Dental expenses, including orthodontics;
- Unreimbursed special items (artificial limbs, eyeglasses, contact lenses, hearing aids, crutches, wheelchair, etc.);
- Vision care expenses, including laser eye surgery;
- Any other medical expenses identified in Internal Revenue Code §213 including over-the-counter drugs as defined by the FDA, and amounts paid for menstrual care products.

Please see the attached list which provides examples of eligible and ineligible expenses.

A more thorough list of eligible medical expenses is contained in IRS Publication 502, which can be found at <u>https://www.irs.gov/forms-publ/about-publication-502</u>.

## SUBSTANTIATION REQUIREMENTS

Here are common examples of charges that will result in a request for substantiation:

- Charges related to vision care eye doctor visit, eyeglasses, contacts, etc.
- Charges related to dental care.
- Charges related to over-the-counter drugs.
- Charges at a health care provider that do not match a set copayment set forth in the Plan. For example, you pay your doctor an office copayment plus a balance from a prior visit at the same time, or you pay two copayments in one transaction to a pediatrician where you took two children at the same time.

If you receive a request for substantiation, you will be asked for the following documentation:

- To substantiate medical claims: A copy of your Explanation of Benefits (EOB) (you can find these on the attached pamphlet).
- To substantiate dental claims: Dental EOB (you can find these in the attached pamphlet).
- To substantiate medically necessary vision claims: Copy of your itemized bill.
- To substantiate prescription drug claims: Copy of the label on your prescription or printout from your pharmacy.
- To substantiate other eligible expenses: Documentation clearly showing the item/service purchased, date of purchase, and amount paid.

Your substantiation can be submitted via email to: <u>hrahelp@ticmidwest.com</u> or via fax: 517-321-7508. If you prefer, you can mail your documents to TIC Midwest, 6525 Centurion Drive, Lansing, MI 48917.

### If you have any questions about the information contained in this Notice, please contact the Fund Office. Please keep this Notice with your Summary Plan Description.

### **Eligible and Non-Eligible Health Care Expenses**

The following list identifies some common medical, dental and health related expenses that the Internal Revenue Service considers to be eligible medical expenses. These expenses are eligible for reimbursement through your Supplemental Benefit Account provided that you have not been reimbursed for them through any other benefit plan. You must be eligible for the Supplemental Benefit Account on the date of purchase / incurred cost.

| Abortion, Legal                                            | Laboratory Fees                                              |
|------------------------------------------------------------|--------------------------------------------------------------|
| Acupuncture                                                | Lead based paint removal                                     |
| Alcoholism & Drug Addiction Treatments                     | Legal Fees – to allow treatment for mental illness           |
| Ambulance Services                                         | Lodging for medical care                                     |
| Annual Physical Examination                                | Long Term Care                                               |
| Artificial Limbs & Teeth                                   | Medicare B & D Premiums                                      |
| Bandages                                                   | Menstrual care products                                      |
| Body Scan                                                  | Nursing Home – if for medical care                           |
| Birth Control Pills                                        | Operations & related treatments                              |
| Braces                                                     | Orthopedic Shoes                                             |
| Braille books & magazines                                  | Over the Counter Drugs                                       |
| Breast Pump & Supplies                                     | Oxygen Equipment                                             |
| Capital Expenses – Special equipment installed in home or  | Prescription Drugs                                           |
| improvements made, if main purpose is medical care         |                                                              |
| Car – special medical equipment installed in a car for the | Smoking Cessation Programs                                   |
| use of a person with a disability                          |                                                              |
| Contact Lenses                                             | Special Education for learning disabilities caused by mental |
|                                                            | or physical impairments                                      |
| Crutches                                                   | Sterilization                                                |
| Dental Treatment                                           | Telephone – for the deaf                                     |
| Diagnostic Devices                                         | Television Equipment – for the deaf                          |
| Disabled Dependent Care Expenses                           | Therapy – for medical treatment                              |
| Eye Examination                                            | Travel Costs essential for medical care (must be submitted   |
|                                                            | via paper claim)                                             |
| Eyeglasses                                                 | Vasectomy                                                    |
| Eye Surgery                                                | Weight Loss Program – as treatment for a specific disease    |
| Fees for physicians, surgeons, dentists and other medical  | Wheelchair                                                   |
| practitioners                                              |                                                              |
| Fertility Enhancement                                      | Wigs – for hair loss from disease                            |
| Guide Dog & its upkeep                                     | X-Rays                                                       |
| Health Institute – prescribed by a physician               |                                                              |
| Hearing Aids & batteries                                   |                                                              |
| Hospital Services                                          |                                                              |
| HMO Health Maintenance Organization - co-payments          |                                                              |
| Insulin                                                    |                                                              |
| Insurance Premiums (Paid with after-tax dollars)           |                                                              |

#### **Eligible Health Care Expenses**

### **Over-the-Counter Drugs**

OTC drugs include many drugs that used to be prescription drugs, such as Claritin and Advil, as well as items like cold or cough medicine, pain relievers, allergy medications, and antacids. OTC items that are merely beneficial to the general health of an individual, such as vitamins, toiletries (such as toothpaste, mouthwash, etc.), dietary and nutritional supplements, and cosmetics (such as face cream) are not allowable.

As with all other expenses, you will need to save your receipts for these items. The Fund requires proper substantiation for each item purchased.

### **Eligible Over the Counter Reimbursable Medical Expenses**

| Allergy Relief, such as oral medications, nasal sprays, and patches                               |
|---------------------------------------------------------------------------------------------------|
| Analgesics, such as fever and pain reducers like Aspirin, Tylenol & Ibuprofen                     |
| Antacids and Heartburn Relief, such as Alka-Seltzer, Mylanta, & Milk of Magnesia                  |
| Antibiotic Ointments                                                                              |
| Anti-itch & Hydrocortisone creams                                                                 |
| Arthritis pain relieving creams                                                                   |
| Athletes Foot Treatment, such as nail & foot anti-fungal creams                                   |
| Blood Pressure monitor & related equipment                                                        |
| Cholesterol test equipment                                                                        |
| Cold medicines, such as tablets, syrups, drops & lozenges                                         |
| Diabetes, such as glucose monitor & related equipment                                             |
| Eye Care, such as contacts, saline solution, & lubricating eye drops                              |
| Eye Patches                                                                                       |
| Feminine Care relating to treatment of vaginal infections                                         |
| First Aid, such as heat wraps, compresses, bandages, tape gauze dressing, & pain-relieving creams |
| Incontinence Products, such as Depends & Serenity pads                                            |
| Joint Support Bandages & Hosiery, such as knee supports, elbow supports                           |
| Laxatives                                                                                         |
| Motion Sickness, such as Dramamine, patches, & bracelets                                          |
| Shampoo Treatment relating to treatment of psoriasis, lice                                        |
| Smoking Cessation Relief, such as patches, gum                                                    |
| Stomach & Digestive Relief, such as Pepto-Bismol, Imodium, Colace, & Lactaid                      |
| Tooth & Mouth Pain Relief, such as Orajel, Anbesol                                                |
| Urinary Pain Relief                                                                               |
| Vaporizers & Humidifiers                                                                          |
| Wart Removal Medication                                                                           |

# Non-Eligible Over-the-Counter Medical Expenses

| Vitamins (for the general health of an individual) |
|----------------------------------------------------|
| Toiletries, such as toothpaste, mouthwash, etc.    |
| Dietary and Nutritional Supplements                |
| Cosmetics, such as face cream, etc.                |

# **Examples of Non-Eligible Health Care Expenses**

| Babysitting, Childcare for a normal, healthy baby         | Household Help (even if prescribed by a doctor)       |
|-----------------------------------------------------------|-------------------------------------------------------|
| Controlled Substances – i.e. marijuana                    | Illegal Operations & Treatments                       |
| Cosmetic Services/Procedures (unless necessary to restore | Insurance Premiums (Paid with Pre-tax dollars; Active |
| normal functioning)                                       | Individual policies)                                  |
| Dancing or Swimming Lessons (even if they are             | Maternity Clothes                                     |
| recommended by a doctor)                                  |                                                       |
| Diaper Service                                            | Medicines & Drugs from other countries                |
| Electrolysis, Hair Removal, Hair Transplant               | Non-prescription Drugs & Medicines                    |
| Exercise Equipment                                        | Nutritional Supplements                               |
| Health Savings Accounts                                   | Personal Use Items                                    |
| Household Help                                            | Surrogacy Expenses                                    |
| Funeral Expenses                                          | Teeth Whitening                                       |
| Future Medical Care                                       | Veterinary Fees                                       |
| Health Club Dues                                          | Weight Loss Program                                   |

4913-2930-3078, v. 1

# CONSUMER PORTAL QUICKSTART GUIDE

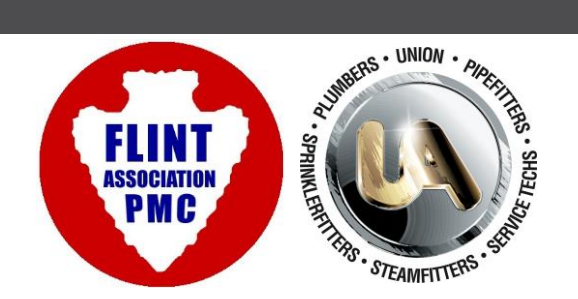

Welcome to your Flint Plumbing and Pipefitting Industry Health Care Fund Benefit Accounts Consumer Portal. This one-stop portal gives you 24/7 access to view information and manage your Supplemental Benefit Account Reimbursements. It enables you to:

- File a claim online
- Upload receipts and track expenses
- View up-to-the-minute account balances
- View your account activity, claims history and payment (reimbursement) history
- Report a lost/stolen Card and request a new one
- Change your login password
- Download plan information, forms and notifications

The portal is designed to be easy to use and convenient. You have your choice of two ways to navigate this site:

- 1. Work from sections within the Home Page,
- 2. Hover over or click on the six tabs at the top.

### HOW DO I LOG ON TO HOME PAGE?

- 1. Go to [https://tici.lh1ondemand.com/Login.aspx]
- Enter your login ID and password (login will be your first initial, last name, and the last four of your social security number. Example: John Smith 123-45-6789 John will enter jsmith6789 as his login. Your password is: password
- 3. Click Login.

The Home Page is easy to navigate:

- Easily access the **Available Balance** and **"I Want To"** sections from the lefthand navigation area.
- The I Want To section contains the most frequently used features for the Consumer Portal.
- In the left-hand column Available **Balance** links to the Account Summary page, where you can see and manage your accounts.
- The **Message Center** section displays alerts and relevant links that enable you to keep current on your accounts.
- The **Quick View** section graphically displays some of your key account information.

You can also hover over the tabs at the top of the page.

| Home              | Accounts                                    | Profile Statemen<br>Notification                                             | ts & Tools &<br>ons Suppor                                                   | t Dashboard                                          |                                                                                                    |
|-------------------|---------------------------------------------|------------------------------------------------------------------------------|------------------------------------------------------------------------------|------------------------------------------------------|----------------------------------------------------------------------------------------------------|
| I Want To         | aim                                         | Welcor                                                                       | ne!                                                                          | 1 ku                                                 | E han                                                                                                    |
| Make HS<br>Manage | A Transaction<br>Investments<br>My Expenses | We're Makin<br>Healthcare I                                                  | g it Easy to N<br>Expenses                                                   | Nanage Your                                          | ALL.                                                                                                    |
| Available         | Balance                                     |                                                                              |                                                                              | )gol st                                              |                                                                                                    |
| My HSA            | Cash Account<br>\$200.00                    | Message Centre<br>! 1 repayment(s)<br>! 3 receipt(s) nee                     | er                                                                           | ue for paid claims that to                           | were later denied                                                                                                    |
| My LPF SA         | \$3,065.00                                  | Download Mobile<br>Link Healthcare (                                         | App View More<br>Claim Data                                                  |                                                      |                                                                                                    |
| My Wellne         | \$084.89<br>\$100.00                        | HSA Cor                                                                      | tributions by Tax                                                            | ( Year                                               | Paid Claims By Category                                                                                                    |
| My DCFS/          | \$217.24                                    | 2015<br>\$3,110.00                                                           |                                                                              | of \$3,350.09                                        | Vision<br>560.69                                                                                                    |
|                   |                                             | 2014<br>\$200.00                                                             |                                                                              | of \$3,300.00                                        |                                                                                                    |
|                   |                                             | 2013<br>\$200.00                                                             | Maximur                                                                      | m Contribution<br>\$3,050.00<br>93.8%                |                                                                                                    |
|                   |                                             | *Represents your co<br>the maximum amou<br>guidelines.<br>*Contribution amou | ntributions year to dat<br>nt you can contribute t<br>nts do not include pen | te compared to<br>based on IRS<br>*Rej<br>ding inclu | Dental<br>\$283.25<br>presents all paid claims for the active plan year,<br>uding debit card, insurance premiums and claims paid |

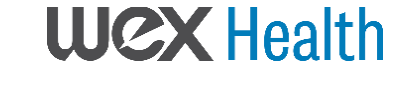

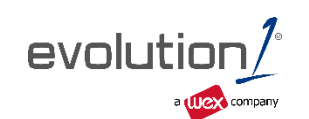

#### HOW DO I FILE A CLAIM AND UPLOAD A RECEIPT?

1. On the **Home Page**, you may simply select the "**File a Claim**" under the "I want to..." section which can be located on the left-hand side of the home page.

<u>OR</u> from any page on the portal, expand the "I want to..." section on the right hand side of the screen.

- 2. The claim filing wizard will walk you through the request including entry of information, payee details and uploading a receipt.
- 3. For submitting more than one claim, click **Add Another**, from the **Transaction Summary** page.
- 4. When all claims are entered in the **Transaction Summary**, agree to the terms and conditions click **Submit** to send the claims for processing.
- The Claim Confirmation page displays. You may print the Claim Confirmation Form as a record of your submission. If you did not upload a receipt, you can upload the receipt from this screen or print a Claim Confirmation Form to submit to the administrator with the required receipts.

NOTE: If you see a **Receipts Needed** link in the Message Center section of your Home Page, click on it. You will be taken to the **Claims** page where you can see the claims that require documentation. You can easily upload the receipts from this page. Simply click to expand the line item to view claim details and the **upload receipts link**.

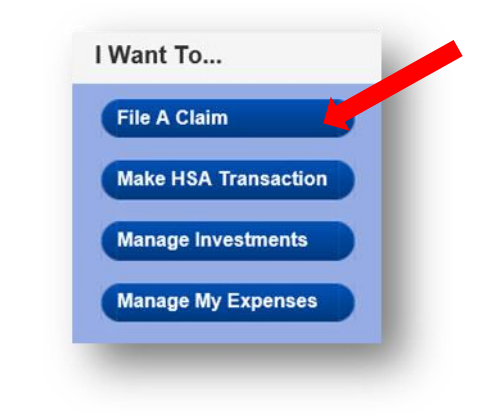

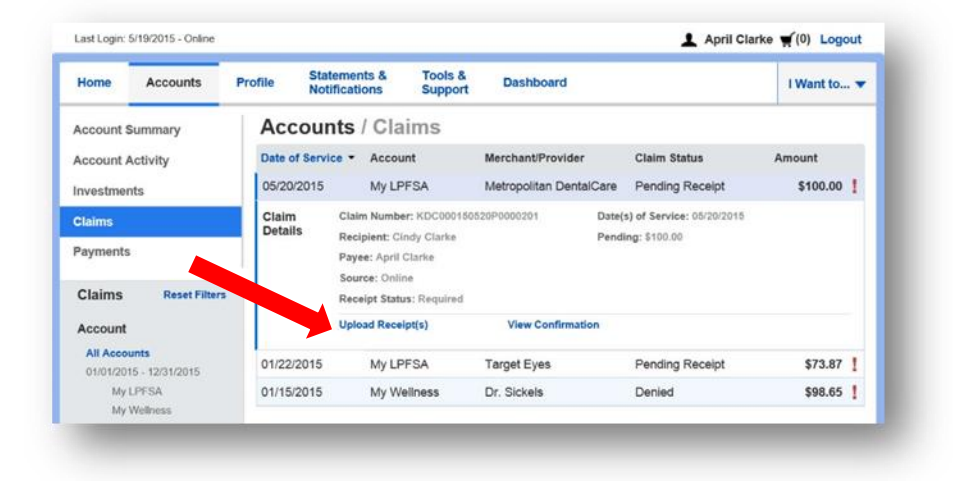

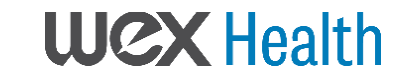

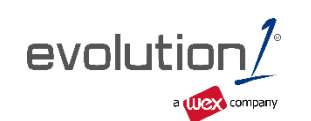

# HOW DO I VIEW CURRENT ACCOUNT BALANCES AND ACTIVITY?

- 1. For current Account Balance only, on the **Home Page**, see the **Available Balance** section.
- 2. For all Account Activity, click on the Available Balance link from the Home Page to bring you to the Account Summary page. Then you may select the underlined dollar amounts for more detail. For example, click on the amount under "Eligible Amount" to view enrollment detail.

NOTE: You can see election details by clicking to expand the line item for each account.

| Home       | Accounts            | Profile              | Statements &<br>Notifications                                                                                                    | Tools &<br>Support  | Dashboard                                             |                                    |          | 1              | Want to 🔻            |  |  |
|------------|---------------------|----------------------|----------------------------------------------------------------------------------------------------|---------------------|-------------------------------------------------------|------------------------------------|----------|----------------|----------------------|--|--|
| Account    | Summary             | Acco                 | ounts / Ac                                                                                                    | count Su            | ummary                                                |                                    |          |                |                      |  |  |
| Account    | Activity            | The info<br>healthca | The information displayed on the Account Summary page will vary depending upon your specific<br>healthcare benefits. Add your custom text! View More |                     |                                                       |                                    |          |                |                      |  |  |
| Investme   | onts                | Health S             | Savings Accou                                                                                                    | nt 💿                |                                                       |                                    |          |                |                      |  |  |
| Claims     |                     |                      | Available Cash Balance                                                                                                    |                     |                                                       | stment Balance                     | ,        | Total Avail    | able Balance         |  |  |
| Payments   |                     |                      |                                                                                                    | \$200.00            | * Cur                                                 | \$3,065.00<br>rent as of 4/30/2015 | )        |                | \$3,265.00           |  |  |
| HSA Contri | butions By Tax Year | 01/01/2              | 015 - 12/31/201                                                                                                    | 15                  |                                                       |                                    | Total Pa | yroll Deductio | ns: \$43.26 *        |  |  |
|            |                     | Account              |                                                                                                    | Eligible<br>Amount  | Submitted<br>Claims                                   | Paid                               | Pending  | Denied         | Available<br>Balance |  |  |
|            |                     | My LPF               | SA                                                                                                    | \$1,500.00          | \$815.11                                              | \$343.94                           | \$471.17 | \$0.00         | \$684.89             |  |  |
|            |                     | Election             | n Effectiv                                                                                                    | Effective: 1/1/2015 |                                                       | My Contributions to Date: \$576.80 |          |                |                      |  |  |
|            |                     | Details              | My Anr                                                                                                    | nual Election: \$1. | ection: \$1,500.00 Estimated Payroll Deductions: \$28 |                                    |          | s: \$28.84     |                      |  |  |
|            |                     | Company Contribu     |                                                                                                    | ny Contribution     | n to-date: \$0.00 Plan Year Balance: \$684.89         |                                    |          |                |                      |  |  |
|            |                     | My DCF               | SA                                                                                                    | \$750.00            | \$100.00                                              | \$0.00                             | \$100.00 | \$0.00         | \$188.40             |  |  |
|            |                     | My Well              | ness                                                                                                    |                     | \$98.65                                               | \$0.00                             | \$0.00   | \$98.65        | \$100.00             |  |  |

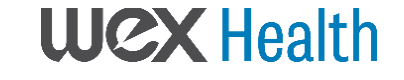

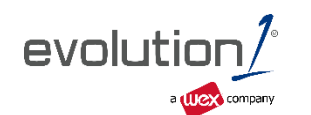

### ALL HEALTH CARE EXPENSE ACTIVITY IN ONE PLACE To view and manage ALL healthcare expense activity from EVERY source, use the <u>DASHBOARD</u>

- 1. On the **Home Page**, under the **Dashboard** tab. The 1View **Dashboard** provides you with an easyto-use consolidated view of healthcare expenses for ongoing management of medical claims, premiums, and card transactions.
- 2. Easily filter expenses by clicking on the **filter options** on the navigation pane on the left side of the screen or, by clicking on the **field headers** within the Dashboard.
- 3. You can search for specific expenses using the **search field** on the bottom left side of the screen.
- 4. Expenses can be exported into an Excel spreadsheet by clicking on the **Export Expenses** button on the upper left side of the page.

| Add Expense                                                                                                    | Dashb                                                                                                    | ooard                                                                                                    | /iew Non-Healthcare                                                                                                    |                                                                                                    |                                                                                                    |                                                                                                    |
|----------------------------------------------------------------------------------------------------|----------------------------------------------------------------------------------------------------|----------------------------------------------------------------------------------------------------|----------------------------------------------------------------------------------------------------|----------------------------------------------------------------------------------------------------|----------------------------------------------------------------------------------------------------|----------------------------------------------------------------------------------------------------|
| Link Healthcare Claims                                                                                                    | View by: 2<br>Reset Grap                                                                                                    | 2015<br>h                                                                                                    |                                                                                                    |                                                                                                    |                                                                                                    |                                                                                                    |
| Export Expenses                                                                                                    |                                                                                                    |                                                                                                    | Expenses by Cat                                                                                                    | egory                                                                                                    | 1101                                                                                                    |                                                                                                    |
| Expenses Reset Filters                                                                                                    |                                                                                                    |                                                                                                    |                                                                                                    |                                                                                                    | View                                                                                                    | v By Catego                                                                                                    |
| Category                                                                                                    |                                                                                                    |                                                                                                    |                                                                                                    |                                                                                                    | <b>View</b>                                                                                                    | v By Status                                                                                                    |
| All Categories<br>Medical                                                                                                    |                                                                                                    |                                                                                                    |                                                                                                    |                                                                                                    | View                                                                                                    | v By Recipie                                                                                                    |
| Laboratory<br>More Options                                                                                                    |                                                                                                    |                                                                                                    |                                                                                                    |                                                                                                    | View                                                                                                    | v By                                                                                                    |
| Status                                                                                                    |                                                                                                    |                                                                                                    |                                                                                                    |                                                                                                    | Merce Merce                                                                                                    | undhu Provid                                                                                                    |
| All Statuses                                                                                                    |                                                                                                    |                                                                                                    |                                                                                                    |                                                                                                    |                                                                                                    |                                                                                                    |
| O Unpaid                                                                                                    |                                                                                                    |                                                                                                    |                                                                                                    |                                                                                                    |                                                                                                    |                                                                                                    |
| Pendino                                                                                                    |                                                                                                    | Medical                                                                                                    | aboratory Dental                                                                                                    | Vision Chiropractic                                                                                                    |                                                                                                    |                                                                                                    |
|                                                                                                    |                                                                                                    | the second second                                                                                                    | coordinary                                                                                                    |                                                                                                    |                                                                                                    |                                                                                                    |
| O Paid                                                                                                    |                                                                                                    |                                                                                                    |                                                                                                    |                                                                                                    |                                                                                                    |                                                                                                    |
| Paid Year                                                                                                    | Expense                                                                                                    | Summary                                                                                                    | Total Healthcare Expe                                                                                                    | nses Total Paid Expenses                                                                                                    | Total Unpa                                                                                                    | aid Expenses                                                                                                    |
| Paid<br>Year<br>All Years                                                                                                    | Expense                                                                                                    | Summary                                                                                                    | Total Healthcare Expe<br>\$1,22                                                                                                    | nses Total Paid Expenses<br>9.90 \$543.94                                                                                                    | Total Unpa                                                                                                    | aid Expenses<br>\$685.96                                                                                                    |
| Paid     Year     All Years     2015                                                                                                    | Expense<br>Total Elig                                                                                                    | Summary                                                                                                    | Total Healthcare Expe<br>\$1,22<br>:: \$215.14                                                                                                    | nses Total Paid Expenses<br>9.90 \$543.94                                                                                                    | Total Unpa                                                                                                    | aid Expenses<br>\$685.96                                                                                                    |
| Paid     Year     All Years     2015     2014                                                                                                    | Expense<br>Total Elig                                                                                                    | Summary<br>sible to Submit                                                                                                    | Total Healthcare Expe<br>\$1,22<br>:: \$215.14                                                                                                    | nses Total Paid Expenses<br>9.90 \$543.94                                                                                                    | Total Unpa                                                                                                    | aid Expenses<br>\$685.96                                                                                                    |
| Paid Year All Years 2015 2014 More Options                                                                                                    | Expense<br>Total Elig                                                                                                    | Summary<br>able to Submit<br>Expense                                                                                               | Total Healthcare Expe<br>\$1,22<br>:: \$215.14<br>Recipient/Patient                                                                                                    | nses Total Paid Expenses<br>9.90 \$543.94<br>Merchant/Provider                                                                                                    | Total Unpa<br>Submitted<br>Amount                                                                                                    | aid Expenses<br>\$685.96<br>Status                                                                                                    |
| Paid Year All Years 2015 2014 More Options • Recipient                                                                                                    | Expense<br>Total Elig<br>Date ~<br>5/6/2015                                                                                                    | Summary<br>Rible to Submit<br>Expense<br>Medical                                                                                   | Total Healthcare Expe<br>\$1,22<br>: \$215.14<br>Recipient/Patient<br>April Clarke                                                                                                    | nses Total Paid Expenses<br>9.90 \$543.94<br>Merchant/Provider<br>Metropolitan Clinic                                                                                                   | Total Unpa<br>Submitted<br>Amount<br>\$142.30                                                                                          | aid Expenses<br>\$685.96<br>Status                                                                                                    |
| Paid Year All Years 2015 2014 More Options   Recipient All Recipients Long General                                                                                                    | Expense<br>Total Elig<br>Date +<br>5/6/2015<br>4/28/2015                                                                                                    | Summary<br>ible to Submit<br>Expense<br>Medical<br>Medical                                                                         | Total Healthcare Expe<br>\$1,22<br><b>\$215.14</b><br>Recipient/Patient<br>April Clarke<br>April Clarke                                                                                                    | nses Total Paid Expenses<br>9.90 \$543.94<br>Merchant/Provider<br>Metropolitan Clinic<br>LabAmerica                                                                                     | Total Unpa<br>Submitted<br>Amount<br>\$142.30<br>\$60.69                                                                               | aid Expenses<br>\$685.96<br>Status<br>0<br>0                                                                                                    |
| Paid Year All Years 2015 2014 More Options      Recipient All Recipients April Clarke Cindy Clarke                                                                                                    | Expense<br>Total Elig<br>Date •<br>5/6/2015<br>4/28/2015<br>4/23/2015                                                                                                    | Summary<br>ible to Submit<br>Expense<br>Medical<br>Laboratory                                                                      | Total Healthcare Expe<br>\$1,22<br><b>\$215.14</b><br>Recipient/Patient<br>April Clarke<br>April Clarke                                                                                                    | nses Total Paid Expenses<br>9.90 \$543.94<br>Merchant/Provider<br>Metropolitan Clinic<br>LabAmerica<br>Physician Services                                                               | Total Unpa<br>Submitted<br>Amount<br>\$142.30<br>\$60.69<br>\$79.08                                                                    | status                                                                                                    |
| Paid  Year  All Years 2015 2014 More Options  Recipient All Recipients Appl Clarke Cindy Clarke MerchanUProvider                                                                                                    | Expense<br>Total Elig<br>Date *<br>5/6/2015<br>4/28/2015<br>4/23/2015<br>3/12/2015                                                                                                | Summary<br>ible to Submit<br>Expense<br>Medical<br>Medical<br>Laboratory<br>Laboratory                                             | Total Healthcare Expe<br>\$1,22<br><b>\$215.14</b><br>Recipient/Patient<br>April Clarke<br>April Clarke<br>April Clarke                                                                                                    | nses Total Paid Expenses<br>9.90 \$543.94<br>Merchant/Provider<br>Metropolitan Clinic<br>LabAmerica<br>Physician Services                                                               | Total Unpa<br>Submitted<br>Amount<br>\$142.30<br>\$60.69<br>\$79.08<br>\$100.00                                                        | status<br>Status<br>Status<br>Status<br>Status<br>Status<br>Status<br>Status<br>Status                                                                                                    |
| Paid  Year  All Years 2015 2014 More Options  Recipient All Recipients Appl Clarke Cindy Clarke Merchant/Provider All Merchants/Provider All Merchants/Provider                                                                 | Expense<br>Total Elig<br>Date •<br>5/6/2015<br>4/28/2015<br>4/23/2015<br>3/12/2015<br>3/9/2015                                                                                    | Summary<br>ible to Submit<br>Expense<br>Medical<br>Laboratory<br>Laboratory<br>Medical                                             | Total Healthcare Expe<br>\$1,22<br><b>\$215.14</b><br>Recipient/Patient<br>April Clarke<br>April Clarke<br>April Clarke<br>April Clarke                                                                                                    | nses Total Paid Expenses<br>9.90 \$543.94<br>Merchant/Provider<br>Metropolitan Clinic<br>LabAmerica<br>Physician Services                                                               | Total Unpa<br>Submitted<br>Amount<br>\$142.30<br>\$60.69<br>\$79.08<br>\$100.00<br>\$25.00                                             | aid Expenses<br>\$685.96<br>Status<br>0<br>0<br>0<br>0<br>0                                                                                                    |
| Paid  Year  All Years 2015 2014 More Options  Recipient All Recipients April Clarke Cindy Clarke  Merchant/Provider  All Merchants/Provider  Lisbeners                                                                          | Expense<br>Total Elig<br>Date •<br>5/6/2015<br>4/28/2015<br>4/28/2015<br>3/12/2015<br>3/9/2015<br>3/9/2015                                                                        | Summary<br>able to Submit<br>Expense<br>Medical<br>Laboratory<br>Laboratory<br>Medical<br>Medical                                  | Total Healthcare Expe<br>\$1,22<br><b>\$215.14</b><br>Recipient/Patient<br>April Clarke<br>April Clarke<br>April Clarke<br>April Clarke<br>April Clarke<br>April Clarke                                                                                                    | nses Total Paid Expenses<br>9.90 \$543.94<br>Merchant/Provider<br>Metropolitan Clinic<br>LabAmerica<br>Physician Services<br>-<br>-                                                     | Total Unpa<br>Submitted<br>Amount<br>\$142.30<br>\$60.69<br>\$79.08<br>\$100.00<br>\$25.00<br>\$50.00                                  | aid Expenses<br>\$685.96                                                                                                    |
| Paid Year All Years 2015 2014 More Options      Recipient All Recipients April Clarke Cindy Clarke Merchant/Provider All Merchants/Provider All Merchants/Provider All Merchants/Provider More Options                          | Expense<br>Total Elig<br>Date •<br>5/6/2015<br>4/28/2015<br>4/23/2015<br>3/12/2015<br>3/9/2015<br>3/9/2015<br>3/6/2015                                                            | Summary<br>ible to Submit<br>Expense<br>Medical<br>Laboratory<br>Laboratory<br>Medical<br>Medical                                  | Total Healthcare Expe<br>\$1,22<br><b>\$215.14</b><br>Recipient/Patient<br>April Clarke<br>April Clarke<br>April Clarke<br>April Clarke<br>April Clarke<br>April Clarke<br>April Clarke<br>April Clarke                                                                                                    | nses Total Paid Expenses<br>9.90 \$543.94<br>Merchant/Provider<br>Metropolitan Clinic<br>LabAmerica<br>Physician Services<br>-<br>-                                                     | Total Unpa<br>Submitted<br>Amount<br>\$142.30<br>\$60.69<br>\$79.08<br>\$100.00<br>\$25.00<br>\$50.00<br>\$1.00                        | status<br>Status<br>Status                                                                                                    |
| Paid  Year  All Years 2015 2014 More Options  Recipient  All Recipients  April Clarke  Cindy Clarke  Merchant/Provider  All Merchants/Provider  All Merchants/Provider  Search                                                  | Expense<br>Total Elig<br>Date •<br>5/6/2015<br>4/28/2015<br>4/23/2015<br>3/12/2015<br>3/9/2015<br>3/9/2015<br>3/9/2015<br>3/3/2015                                                | Summary<br>ible to Submit<br>Expense<br>Medical<br>Medical<br>Laboratory<br>Laboratory<br>Medical<br>Medical<br>Medical            | Total Healthcare Expe<br>\$1,22<br><b>\$215.14</b><br>Recipient/Patient<br>April Clarke<br>April Clarke<br>April Clarke<br>April Clarke<br>April Clarke<br>April Clarke<br>April Clarke<br>April Clarke<br>April Clarke                                                                                                    | nses<br>9.90 Total Paid Expenses<br>9.90 \$543.94<br>Merchant/Provider<br>Metropolitan Clinic<br>LabAmerica<br>Physician Services<br>-<br>-<br>-<br>-<br>Fairview Clinic                | Total Unpa<br>Submitted<br>Amount<br>\$142.30<br>\$60.69<br>\$79.08<br>\$100.00<br>\$25.00<br>\$50.00<br>\$1.00<br>\$155.00            | status<br>Status<br>St |
| Paid Year All Years 2015 2014 More Options      Recipient All Recipients April Clarke Cindy Clarke Merchant/Provider All Merchants/Provider All Merchants/Provider Bor. Sickels LabAmerica More Options      Search Description | Expense<br>Total Elig<br>Date *<br>5/6/2015<br>4/28/2015<br>4/23/2015<br>3/9/2015<br>3/9/2015<br>3/9/2015<br>3/9/2015<br>3/9/2015<br>3/9/2015<br>3/9/2015<br>3/9/2015<br>3/9/2015 | Summary<br>ible to Submit<br>Expense<br>Medical<br>Medical<br>Laboratory<br>Laboratory<br>Medical<br>Medical<br>Medical<br>Medical | Recipient/Patient       April Clarke       April Clarke | nses<br>9.90 Total Paid Expenses<br>9.90 \$543.94<br>Merchant/Provider<br>Metropolitan Clinic<br>LabAmerica<br>Physician Services<br>-<br>-<br>-<br>-<br>Fairview Clinic<br>Dr. Sickels | Total Unpa<br>Submitted<br>Amount<br>\$142.30<br>\$60.69<br>\$79.08<br>\$100.00<br>\$25.00<br>\$50.00<br>\$1.00<br>\$155.00<br>\$63.91 | tid Expenses<br>\$685.96<br>Status<br>0<br>0<br>0<br>0<br>0<br>0<br>0<br>0<br>0<br>0<br>0<br>0<br>0<br>0<br>0<br>0<br>0<br>0<br>0                                                                                                    |

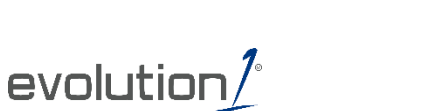

**WCX** Health

# HOW DO I ADD AN EXPENSE TO THE DASHBOARD?

- From the Dashboard click on the Add Expense button in the upper left side of the page.
- 2. Complete the expense detail fields. You can even upload a copy of the receipt and, add notes for your records.
- 3. Once the expense has been added to the dashboard you can pay the expense, if desired.

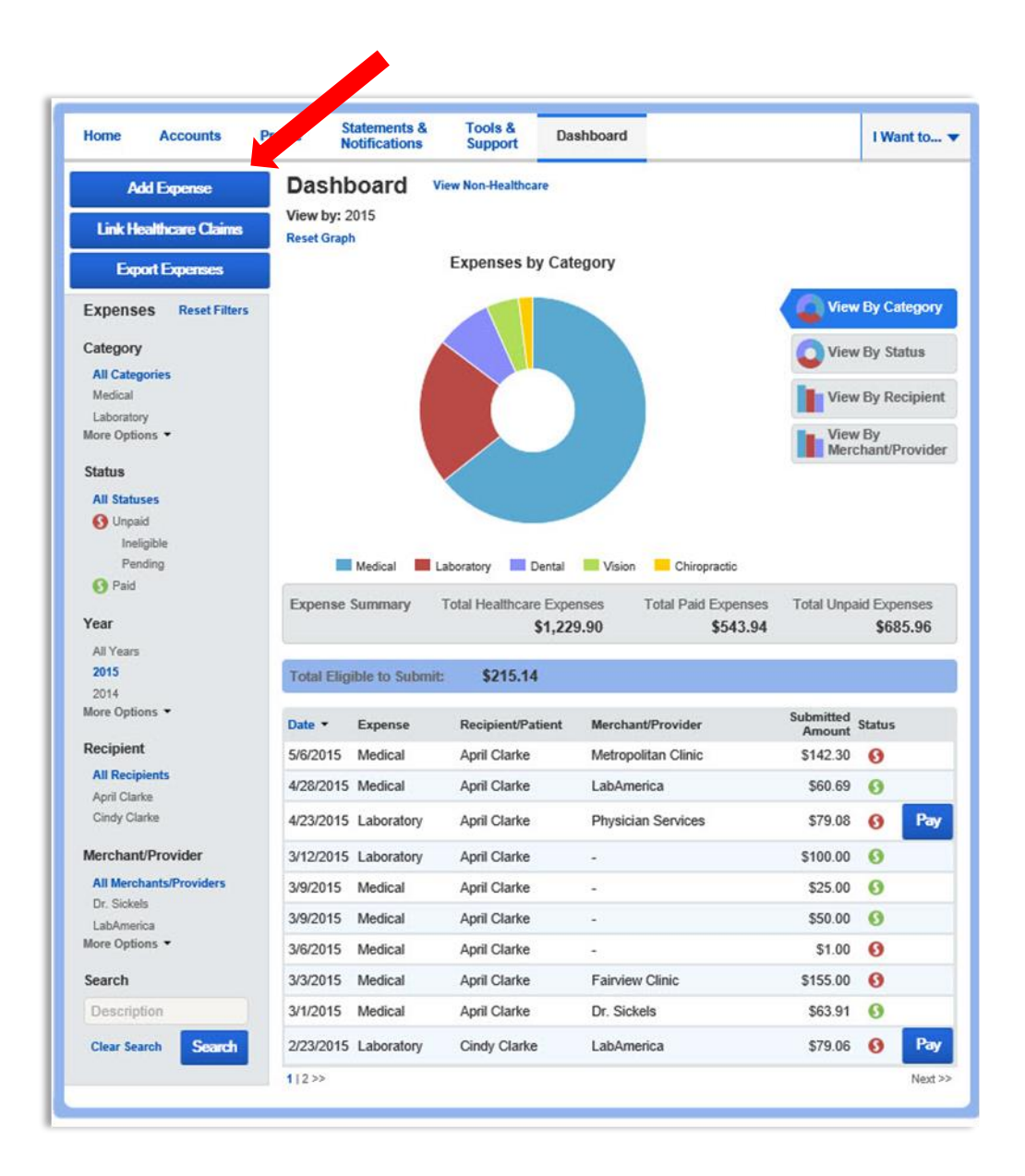

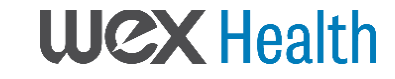

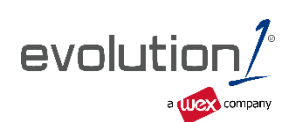

# HOW DO I EDIT AN EXISTING EXPENSE IN THE DASHBOARD?

- 1. You can edit expense details for all claim statuses directly from the **Dashboard** page.
- 2. Expand the claim details visible by clicking on the expense line item from the Dashboard.
- 3. You will be presented with options to add expense notes, update the expense details, mark the expense as paid/unpaid or, remove the expense from the Dashboard.

| Date 🔻    | Expense      | Recipient/Patient | t Merchant/Provider | Submitted<br>Amount   | Status |     |
|-----------|--------------|-------------------|---------------------|-----------------------|--------|-----|
| 5/20/2015 | Medical      | Cindy Clarke      | Metropolitan Denta  | ICare \$100.00        | Ø      |     |
| 5/6/2015  | Medical      | April Clarke      | Metropolitan Clinic | \$142.30              | 0      |     |
| 4/28/2015 | Medical      | April Clarke      | LabAmerica          | \$60.69               | 0      |     |
| 4/23/2015 | Laboratory   | April Clarke      | Physician Services  | \$79.08               | 0      | Pay |
| Expense   | Description: | X-rays            | Date(s)             | of Service: 4/23/2015 |        | 0   |
| Details   | Source: Onl  | ine               | Expense             | e Amount: \$79.08     |        |     |
|           | Received Da  | ite: 5/12/2015    | Payable             | Amount: \$79.08       |        |     |
|           | Upload Rece  | eipt(s)           | View Receipt(s)     | Add Expense Note      |        |     |
|           | Mark as Pair | 1                 | Remove Expense      | Update Expense        |        |     |

### HOW DO I VIEW MY CLAIMS HISTORY AND STATUS?

- 1. From the Home Page, click on the Accounts Tab, and then click on the Claims link to see your claims history. You can apply filters from the left-hand side of the screen. You can filter by plan year, account type, claim status or receipt status.
- 2. By clicking on the line of the claim, you can expand the data to display additional claim details.

**Did you Know?** For an alternative perspective, you may also view claims history and status for all claim types including dependent care on the **Dashboard** page. You can apply filters from the left-hand side of the screen. Filter options on the Dashboard screen include: expense type, status, date, recipient or merchant/provider. You may also search for a specific expense by entering a description into the search field.

### HOW DO I VIEW MY PAYMENT (REIMBURSEMENT) HISTORY?

- 1. From the Home Page, under the Accounts tab, click Payments. You will see reimbursement payments made to date, including debit card transactions.
- 2. By clicking on the line of a payment, you can expand the data to display additional details about the transaction.

### HOW DO I REPORT A DEBIT CARD MISSING AND/OR REQUEST A NEW CARD?

1. From the Home Page, under the Profile, click the Banking/Cards link on the left-hand side of the screen.

Under the Debit Cards column, click Report Lost/Stolen or Order Replacement and follow instructions.

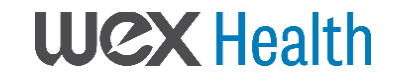

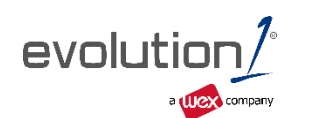

### HOW DO I UPDATE MY PERSONAL PROFILE?

- 1. From the Home Page, under the Profile, you will find links to update profile information including profile summary details, dependents, and beneficiaries.
- 2. Click the appropriate link on the Profile screen for your updates: **Update Profile** or **Add/Update Dependent** or **Add Beneficiary.** Some profile changes will require you to answer an additional security question.
- 3. Complete your changes in the form.
- 4. Click Submit.

### HOW DO I CHANGE MY LOGIN PASSWORD?

- 1. From the Home Page, click on the Profile tab, and click Login Information on the left-hand navigation bar.
- 2. Follow instructions on the screen. (For a new account, the first time you log in, you will be prompted to change the password that was assigned by your plan administrator. Follow the instructions.)
- 3. Click Save.
- 4.

### HOW DO I VIEW OR ACCESS...

#### ...DOCUMENTS & FORMS?

- 1. From the Home Page, click the Tools & Support tab.
- 2. Click any form or document of your choice.

### ...NOTIFICATIONS?

- 1. From the Home Page, click the Statements & Notifications tab.
- 2. Click any link of your choice. Receipt Reminders, Account Statements, Advice of Deposits, Denial Letters, or Denial Letters with Repayments are a few options.

### ...PLAN INFORMATION?

- 1. On the Home Page, under the Accounts tab, you will be directed to the Account Summary page
- 2. Click onto the applicable account name and the **Plan Rules** will open in a pop-up window.

OR from the Home Page, under the Tools & Support tab, you may view Plan Summaries for basic information. Then click each applicable plan to see the plan details.

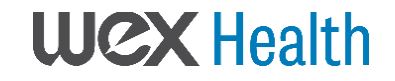

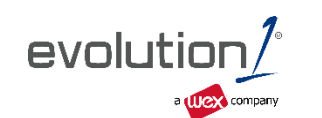